### Menetapkan Pengurus Project

Anda dapat menambah Pengurus Project untuk membantu Gereja Anda di dalam mengelola The Parenting Project.

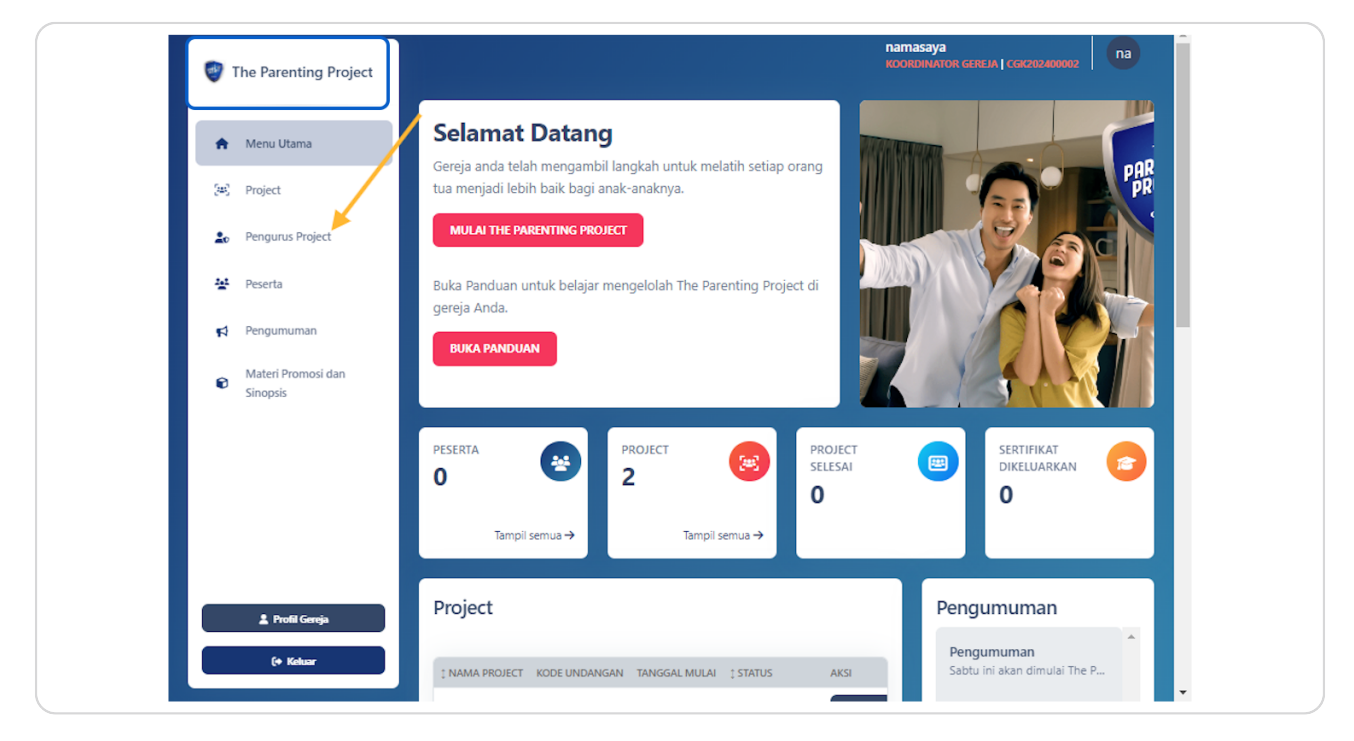

# Klik tombol Buat Pengurus Project

| ۲           | The Parenting Project          |                              |       | nam<br>Koot | nasaya<br>RDINATOR GEREJA   CGK202400002 |
|-------------|--------------------------------|------------------------------|-------|-------------|------------------------------------------|
| *           | Menu Utama                     | Pengurus Project             |       |             | Buat Pengurus Project                    |
| (H)         | Project                        | 17 Hapus Masal               |       |             | Q Cari                                   |
| 20          | Pengurus Project               | ‡ NAMA                       | EMAIL | ‡ STATUS    | AKSI                                     |
| 1 <u>11</u> | Peserta                        | Tidak ada data yang ditemuka | n     |             |                                          |
| 1           | Pengumuman                     | 10 💙 Data per halaman        |       |             | Menampilkan hingga dari 0 Hasil          |
| Ø           | Materi Promosi dan<br>Sinopsis |                              |       |             |                                          |
|             |                                |                              |       |             |                                          |
|             |                                |                              |       |             |                                          |
|             |                                |                              |       |             |                                          |
| _           |                                |                              |       |             |                                          |
|             | 🛓 Profil Gereja                |                              |       |             |                                          |
|             | (+ Keluar                      |                              |       |             |                                          |

#### STEP 3

# Masukan Nama Pengurus Project yang baru

Pada contoh dibawah ini saya memberikan nama Pengurus1. Anda dapat memasukan nama Pengurus Project yang sesuai.

| Jtama            | Kembali               |  |
|------------------|-----------------------|--|
|                  | Buat Pengurus Project |  |
| us Project       | Informasi Akun        |  |
|                  | Nama Akun * Pengurus1 |  |
| numan            | Alamat Email *        |  |
| Promosi dan<br>s |                       |  |
|                  | Nomor Telepon         |  |
|                  | Buat Kata Sandi *     |  |

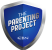

Masukan alamat email Pengurus Project. Email ini akan digunakan untuk masuk ke dalam LMS The Parenting Project.

|             | Buat Pengurus Project            |  |
|-------------|----------------------------------|--|
| us Project  | A Informaci Akun                 |  |
|             | Nama Akun *                      |  |
|             | Pengurus1                        |  |
| numan       | Alamat Email *                   |  |
| Promosi dan | pengurus1@email.com              |  |
| 5           | Nomor Telenon                    |  |
|             |                                  |  |
|             | Buat Kata Sandi *                |  |
|             | Kata Sandi                       |  |
|             | Login menggunakan kata sandi ini |  |
|             |                                  |  |

#### **STEP 5**

PAREJECT

## Masukan Nomor Telpon Pengurus Project

|             | Nama Akun *                      |
|-------------|----------------------------------|
|             | Pengurus1                        |
| numan       |                                  |
| Promosi dan | Alamat Email *                   |
| 5           | pengurus1@email.com              |
|             | Nomor Telepon                    |
|             |                                  |
|             | 0811111111                       |
|             | Buat Kata Sandi *                |
|             | Kata Sandi 🏾                     |
|             | Login menggunakan kata sandi ini |
|             |                                  |
| ofil Gereja | Buat                             |
|             |                                  |
| Keluar      |                                  |

# Ketik Password yang anda akan gunakan untuk masuk ke dalam LMS The Parenting Project

Password ini akan dapat digunakan untuk masuk ke dalam LMS

| numan            | Pengurus1                        |
|------------------|----------------------------------|
|                  | Alamat Email *                   |
| Promosi dan<br>s | pengurus1@email.com              |
|                  | Nomor Telepon                    |
|                  | 0811111111                       |
|                  | Buat Kata Sandi *                |
|                  | password                         |
|                  | Login menggunakan kata sandi ini |
| ofil Gereja      | Buat                             |
|                  |                                  |
| Kellar           |                                  |

#### STEP 7

## Klik tombol Buat

| 🔮 The Parenting Project        |                                    | namasaya<br>KOORDINATOR GEREIA   COKO02400002 |
|--------------------------------|------------------------------------|-----------------------------------------------|
| 🛧 Menu Utama                   | Kembali                            |                                               |
| (#) Project                    | Buat Pengurus Project              |                                               |
| 20 Pengurus Project            | Informasi Akun                     |                                               |
| 😫 Peserta                      | Nama Akun *                        |                                               |
| R Pengumuman                   | Pengurus1                          |                                               |
| Materi Promosi dan<br>Sinopsis | Alamat Email * pengurus1@email.com |                                               |
|                                | Nomor Telepon                      |                                               |
|                                | 0811111111                         |                                               |
|                                | Buat Kata Sandi *                  |                                               |
|                                | Login menggunakan kata sandi ini   |                                               |
|                                |                                    |                                               |
| 🏦 Profil Gereja                | Buat                               |                                               |
| (+ Keluar                      |                                    |                                               |

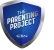

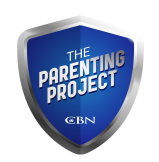